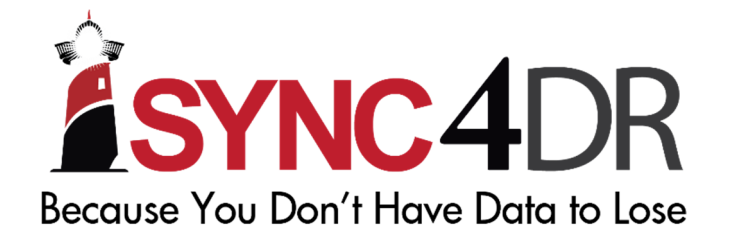

## HOW TO SETUP RSYNC SERVER ON QNAP

5th May 2016

**Rsync Server on QNAP** 

This document provides the step by step guide for users setting up Rsync Server on QNAP.

Created by: Koh Choon How

Date: 05/05/2016

Last Updated by

Date

Login to QNAP.

- 1. Look for Backup Station (2 ways)
  - a. On the QNAP Desktop
  - b. Menu button on top left.
- 2. Click on Backup Station.

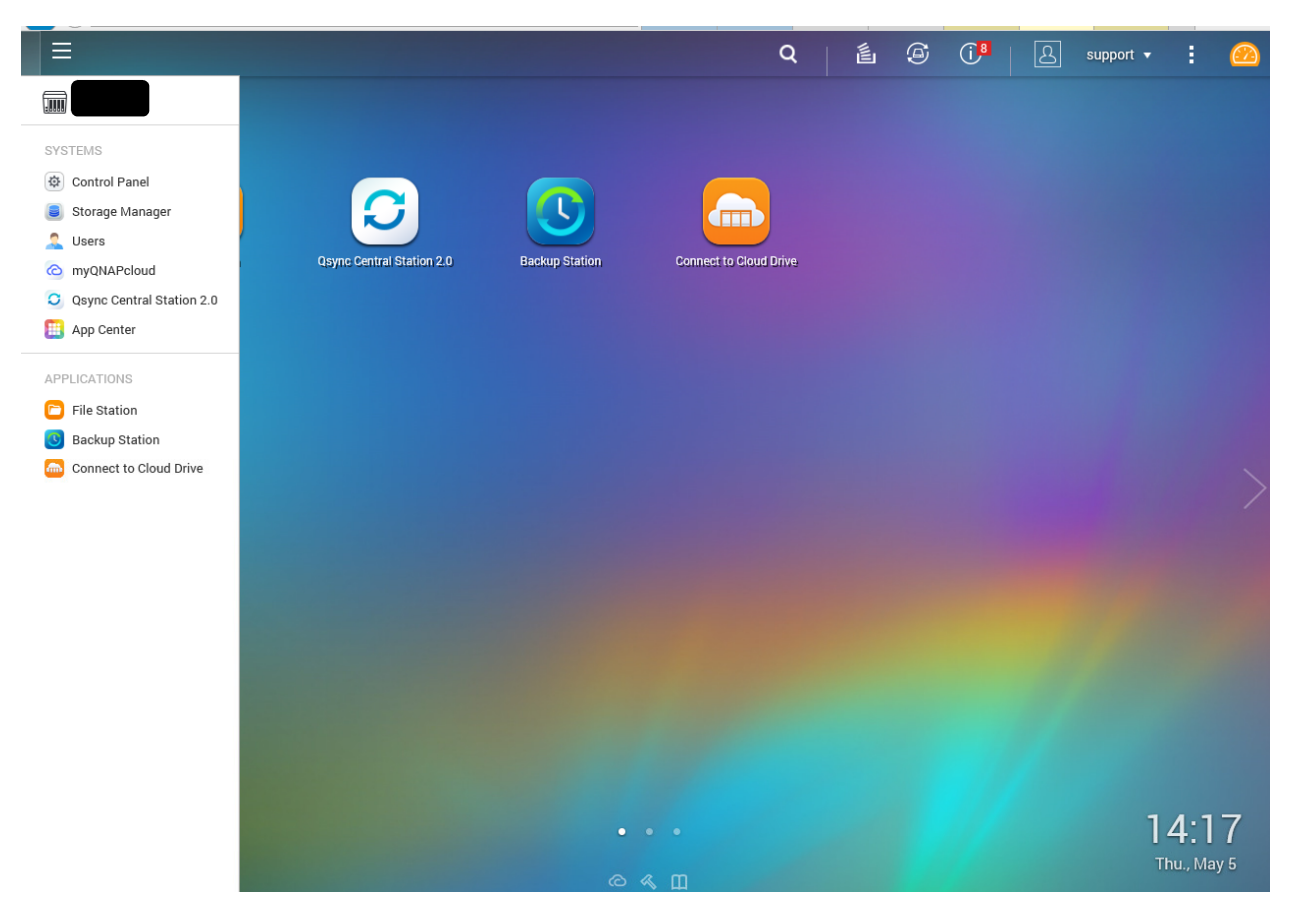

- 3. Once you are in the Backup Station, it will show the setup page that you will need.
- 4. You will only need to enable the following options.
  - a. Port Number should be a default of 873
  - b. "Enable backup from a remote server to the local host" should be ticked.
  - c. "Allow remote Rsync server to back up data to NAS" should be ticked.
    - i. Username
    - ii. Password
- 5. Click Apply.

| Backup Station                                                                                                    |     |          |            |             |                |   |   |     |
|----------------------------------------------------------------------------------------------------|-----|----------|------------|-------------|----------------|---|---|-----|
|                                                                                                    |     |          |            |             |                |   | - | + × |
|                                                                                                    |     |          |            |             |                |   |   | ?   |
| Backup Server                                                                                                    |     |          |            |             |                |   |   |     |
| Rsync Server   RTRR Server   Time Machine   Ime Machine   Imachine   Imachine   Imachine   Imachine   Imachine   Imachine   Imachine   Imachine   Imachine   Imachine   Imachine   Imachine   Imachine   Imachine   Imachine   Imachine   Imachine   Imachine   Imachine   Imachine   Imachine   Imachine < | bac | kup from | n remote s | erver to th | he local serve | r |   |     |

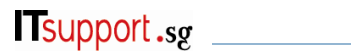

## 6. Click on File Station next

|                                             |       | Q            | é 9 | (i) | L support ▼ | : 🙆 |
|---------------------------------------------|-------|--------------|-----|-----|-------------|-----|
|                                             |       |              |     |     |             |     |
| SYSTEMS                                     |       |              |     |     |             |     |
| Control Panel     Osvoc Central Station 2.0 |       |              |     |     |             |     |
| Storage Manager                             |       |              |     |     |             |     |
| Lusers                                      | Crown | File Station |     |     |             |     |
| C myQNAPcloud                               | aioub | File Station |     |     |             |     |
| O Qsync Central Station 2.0                 |       |              |     |     |             |     |
| App Center                                  |       |              |     |     |             |     |
| APPLICATIONS                                |       |              |     |     |             |     |
| 🖻 File Station                              |       |              |     |     |             |     |
| J Backup Station                            |       |              |     |     |             |     |
| Connect to Cloud Drive                      |       |              |     |     |             | ·   |
|                                             |       |              |     |     |             | /   |
|                                             |       |              |     |     |             |     |
|                                             |       |              |     |     |             |     |
|                                             |       |              |     |     |             |     |
|                                             |       |              |     |     |             |     |
|                                             |       |              |     |     |             |     |
|                                             |       |              |     |     |             |     |
|                                             |       |              |     |     |             |     |
|                                             |       |              |     |     |             |     |
|                                             |       |              |     |     |             |     |
|                                             |       |              |     |     |             |     |

7. Mouse over Volume 1 and click on the plus sign next to it.

| Search Q * ***     Volume 1     AADisk     Name     Modified Date ~   This folder is empty.   Name     Name   This folder is empty.   Name     Name     Name   Modified Date ~   This folder is empty.   Name   No data to display Show 50 * Items                                                                                                    | File Station                                                                                                    |                 | 00             |                                          |                                | - + × |
|----------------------------------------------------------------------------------------------------|----------------------------------------------------------------------------------------------------|-----------------|----------------|------------------------------------------|--------------------------------|-------|
| Aba <a>bone</a> AdDisk       Image: Image: Im | Search Q v                                                                                                    |                 | 0 • Ŧ •        | <b>⊰</b> ₹                               |                                | ¢?    |
|                                                                                                    | <ul> <li>Alba</li> <li>Volume 1</li> <li>AADisk</li> <li>ADisk</li> <li>Network Recycle Bin 1</li> <li>Public</li> <li>Recordings</li> <li>Support</li> <li>temp</li> <li>Usb</li> <li>Web</li> <li>Qsync</li> <li>Recycle Bin</li> <li>Share Link</li> <li>Share with me</li> </ul> | home       Name | /1   ▶ ▶    22 | Modified Date 🛩<br>This folder is empty. | Type<br>No data to display Sho | Size  |

| 1,555 | 1 11 2 11      |  |
|-------|----------------|--|
| - 4   | 🛄 Volume 1 🛛 🕒 |  |
|       |                |  |

- 8. Create a new folder.
  - a. Folder Name
  - b. Edit access permission
  - c. Guest Access Right: Read/Write
- 9. This folder will then be available as one of the folders accessible by Rsync

| Please fill out the following fi<br>Folder Name:<br>Comment (optional):<br>Disk Volume:<br>Path: | RAID 5 Disk Volume: Drive 1 2 3 4 (Free Size: 205   |               |
|--------------------------------------------------------------------------------------------------|-----------------------------------------------------|---------------|
| Folder Name:<br>Comment (optional):<br>Disk Volume:<br>Path:                                     | RAID 5 Disk Volume: Drive 1 2 3 4 (Free Size: 205 🕶 |               |
| Comment (optional):<br>Disk Volume:<br>Path:                                                     | RAID 5 Disk Volume: Drive 1 2 3 4 (Free Size: 205   |               |
| Disk Volume:<br>Path:                                                                            | RAID 5 Disk Volume: Drive 1 2 3 4 (Free Size: 205   |               |
| Path:                                                                                            |                                                     |               |
|                                                                                                  | <ul> <li>Specify path automatically</li> </ul>      |               |
|                                                                                                  | <ul> <li>Enter path manually</li> </ul>             |               |
|                                                                                                  | ~                                                   |               |
| Advanced Settings                                                                                |                                                     | Close         |
| Guest Access Right: 🙆                                                                            | Deny Access                                         | CIOSC         |
| ✓ Media Folder                                                                                   |                                                     |               |
| Hide network drive 🥹                                                                             |                                                     |               |
| ✓ Lock File (Oplocks)                                                                            |                                                     |               |
| Enable sync on this shared for                                                                   | older                                               |               |
|                                                                                                  |                                                     | Create Cancel |